ASM-011

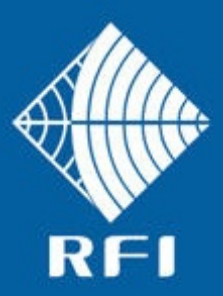

# SERVICE BULLETIN ASM-011

# Product: Antenna System Monitor

## Subject: Firmware 2.50 Release

Date: 14<sup>th</sup> March 2014

## Description

This Service Bulletin announces the release of baseline 2.50 firmware for the Antenna System Monitor (ASM) series products.

The version 2.50 firmware update file ("FFP") is available for download from the RFI website http://www.rfiwireless.com.au/multicoupling-monitoring/monitoring/antenna-system-monitorasm3852.html#tab\_downloads, and may be flashed into existing ASM models by following the Maintenance – Firmware Update process in the Graphical User Interface (GUI) or User Manual.

## Product Enhancements

The version 2.50 firmware addresses the following product issues;

- i) Channel Diagnostics screen refreshes may stop working under certain circumstances. This issue has been addressed in this release.
- ii) Tx Port Alarm Config Page has CAM title for Alarm Module linkages. These labels are now displayed correctly for both CAM and SAM modules.
- iii) Manager Messages did not include CAM/SAM alarrms prior to this release.

The following new features are available in this release;

iv) SNMP functionality has been enhanced to include *Alarm Module Number* and *Alarm Number* objects to northbound trap reporting.

New MIB files are available to access these SNMP enhancements.

 v) When APCO P25 Phase 2 (P25P2) modulations are selected for channels, FDMA or TDMA modulation is automatically detected and Tx Power values are correctly displayed for the different modulation types as channels change between modulation types for voice/data call types.

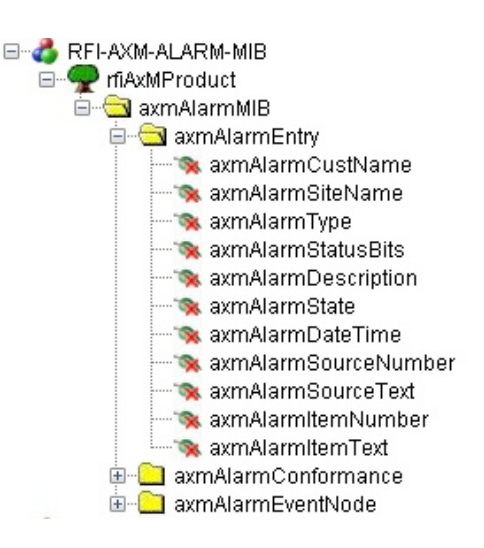

Antenna System Monitor MIB content

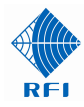

vi) A Networks Identifier field has been added to the GUI. This feature allows individual channels on shared combiners/sites to be associated to their specific networks. This feature is enabled on the *Configuration – User Data* screen, and when enabled, up to 8 separate networks can be labelled.

| Network IDs    |                 |  |  |  |  |
|----------------|-----------------|--|--|--|--|
| Network Number | Description     |  |  |  |  |
| Network - 0    | Police          |  |  |  |  |
| Network - 1    | Fire            |  |  |  |  |
| Network - 2    | County Services |  |  |  |  |
| Network - 3    | DMR Rental      |  |  |  |  |
| Network - 4    | Not defined     |  |  |  |  |
| Network - 5    | Not defined     |  |  |  |  |
| Network - 6    | Not defined     |  |  |  |  |
| Network - 7    | Not defined     |  |  |  |  |

This Network ID then appears on respective *Status – Channels* screens, allowing channels belonging to separate networks to be easily identified if the channel name does not do so.

| Chan  | Channel ID | NW |     | 5 mm          | La     | st recorded activi | ty above th | reshold |
|-------|------------|----|-----|---------------|--------|--------------------|-------------|---------|
| No.   | Channel 1D | ID | UN  | Freq          | Act    | Power              | Ins Loss    | VSWR    |
| Tx1-1 | LTR 18     | 2  | Yes | 462.15000 MHz | 0.00   | ) W <- 8 dBm       | 0.0 dB      | 1.00:1  |
| Tx1-2 | LTR 7      | 2  | Yes | 454.11250 MHz | 0 56.2 | 23 W +47.5 dBm     | 2.0 dB      | 1.02:1  |
| Tx1-3 | TRBO 3     | 1  | Yes | 454.31250 MHz | 0.00   | ) W <- 8 dBm       | 0.0 dB      | 1.00:1  |
| Tx1-4 | LTR 10     | 2  | Yes | 454.62500 MHz | 0.00   | ) W <- 8 dBm       | 0.0 dB      | 1.00:1  |
| Tx1-5 | LTR 20     | 2  | Yes | 463.22500 MHz | 0.00   | ) W <- 8 dBm       | 0.0 dB      | 1.00:1  |

Status – Channels – Tx Port screen showing Network ID column

The use of Network IDs assists maintenance personnel Identify channels/networks. Across the multiple shared Tx combiners that may be present on a site, channels 1, 3, 4, 8, and 14 of one combiner, and channels 3, 6, 7, and 12 may belong to one network (i.e. the Metro P25 trunking system) and are distributed across combiners due to frequency separation compatibility. The Network ID tag in alarm messages will allow a reported fault to be conveniently identified as not just the channel, but also the network to which that channel belongs – allowing the Alarm messages can now contain this Network ID to allow different network fault priorities to be clearly shown. For example, channels/networks with 24x7 maintenance agreements can now be easily interpreted from Manager Messages Status packets and SMTP (email) alarm messages.

| Chan<br>No. | Channel ID | NW ID ON Fre                       | quency     |
|-------------|------------|------------------------------------|------------|
| Tx1-1       | LTR 18     | 2 - 7 462                          | .15000 MHz |
| Tx1-2       | LTR 7      | 0 - Other<br>1 - Police            | .11250 MHz |
| Tx1-3       | TRB0 3     | 2 - Fire<br>3 - County Services    | .31250 MHz |
| Tx1-4       | LTR 10     | 4 - DMR Rentals<br>5 - Not defined | .62500 MHz |
| Tx1-5       | LTR 20     | 6 - Not defined<br>7 - Not defined | .22500 MHz |

Network IDs can be affiliated to each channel

required level of maintenance response (i.e. 24x7) to be provided for the reported fault. Alternatively, for networks that have all of there channels on one combiner, this NW ID can be used to identify the Tx and/or Rx antenna that the network uses on the site, allowing notification of which antenna system has failed in the event of a VSWR fault.

Note: These new features require that a longer Manager Messages data packet length is now used by the ASM.

3/13/14, 3:52:49, Customer=Mobile Comms Site=Mt Morgan Tx Port 2 - LTR-TRBO TX2, Chan 2 - TRBO 1 (Network 4 - DMR Rentals), PWR=FAIL( +48.6), VSWR=OK( 1.00)

Example SMTP (Email) Alarm showing Network ID ('Network 4 - DMR Rentals')

vii) Antenna Isolation and Rx Level are now alarm source selections that can be assigned to the 4 summary alarm outputs on the ASM, and CAM/SAM module's alarm outputs.

| Alarm<br>Output                            | Alarm Source                                       | Input/Channel                               | Alarm Configuration Expand Al |
|--------------------------------------------|----------------------------------------------------|---------------------------------------------|-------------------------------|
| SAM1-1 Antenna Isolation  Alarm not in use | Not applicable 👻                                   | Alm Func Mode<br>Latching V/R V<br>Collapse |                               |
| SAM1-2                                     | Digital Inputs 1-10                                | Alarm not in use 💌                          | Configure Alarm Detail        |
| SAM1-3                                     | Rx Chans 1-20                                      | Alarm not in use 💌                          | Configure Alarm Detail        |
| SAM1-4                                     | Rx Chans 21-40<br>Rx Chans 41-60                   | Alarm not in use 🔻                          | Configure Alarm Detail        |
| SAM1-5                                     | Rx Chans 61-80<br>Tx Port 1 - Not defined          | Alarm not in use 💌                          | Configure Alarm Detail        |
| SAM1-6                                     | Tx Port 2 - Not defined<br>Tx Port 3 - Not defined | Alarm not in use 🔻                          | Configure Alarm Detail        |
| SAM1-7                                     | Tx Port 4 - Not defined                            | Alarm not in use 💌                          | Configure Alarm Detail        |
| SAM1-8                                     | Alarm not in use 🔹                                 | Alarm not in use 👻                          | Configure Alarm Detail        |
| SAM1-9                                     | Alarm not in use 🔹                                 | Alarm not in use 💌                          | Configure Alarm Detail        |
| SAM1-10                                    | Alarm not in use 🔹                                 | Alarm not in use 💌                          | Configure Alarm Detail        |

| Configure Alarm                                                                                          | Relay 1 |                      |                      |
|----------------------------------------------------------------------------------------------------|---------|----------------------|----------------------|
| Alarm Source<br>Rx Chans 1-20<br>Summary Alarm<br>Rx Power<br>Tx Power<br>Tx VSWD                        | Çe 🗸    | Alm Func<br>Normal 🔻 | Rly<br>Mode<br>N/O ▼ |
| Antenna Isolation<br>Rx Chans 1-20<br>Rx Chans 21-40<br>Rx Chans 41-60<br>Rx Chans 61-80                 |         | Defaults Car         | Icel OK              |
| Tx Port 1 - Not defined<br>Tx Port 2 - Not defined<br>Tx Port 3 - Not defined<br>Tx Port 3 - Not defined |         |                      |                      |

#### SAM Module Alarm Output Sources

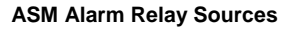

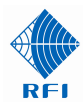

viii) The Antenna Isolation Test can now be scheduled to a random time/date and repetion period. Click on the *Edit* field to access a powerful calendar function that adds the ability to schedule the Antenna Isolation Test to convenient off-peak traffic times, and to repeat them at that repetition to build a useful history of system isolation performance.

| Configu            | ration - Ante   | enna 150    | 44 4 |    | Mar | ch 2 | 014 |    | + ++ |
|--------------------|-----------------|-------------|------|----|-----|------|-----|----|------|
| Name -             | Police Site     |             | Мо   | Tu | We  | Th   | Fr  | Sa | Su   |
| -                  | Mt Morgan       |             | 2    |    | -   | 6    | 7   | 1  | 2    |
|                    |                 |             | 10   | 4  | 12  | 13   | 14  | 15 | 16   |
|                    |                 |             | 17   | 18 | 19  | 20   | 21  | 22 | 23   |
| Configure Auto     | matic Test Sche | dule        | 24   | 25 | 26  | 27   | 28  | 29 | 30   |
|                    |                 |             | 31   |    |     |      |     |    | ×    |
| Repetition period: | Start time:     | Start date: |      |    |     |      | _   | _  | -    |
| Daily              | 02.00           | 5/15/2014   |      |    |     |      |     |    |      |
| Every 1 • day(s)   |                 |             |      |    |     |      |     |    |      |
| •                  |                 |             |      |    |     |      | _   | _  | _    |
| 9                  |                 |             |      |    |     |      |     |    |      |
| c                  |                 |             |      |    |     |      |     |    |      |
| 2                  |                 |             |      |    |     |      |     |    |      |
|                    |                 |             |      |    |     |      | _   | _  |      |
|                    |                 |             |      |    |     |      |     |    |      |
| 2                  |                 |             |      |    |     | 1    |     |    |      |
| 4                  |                 | Cancel      | (    | )K |     |      |     |    |      |
|                    |                 |             |      |    |     |      |     |    |      |
|                    |                 |             | _    | _  | _   |      |     |    |      |

| Customer Name -<br>Site Name -     | Police Site<br>Mt Morgan |                                                |
|------------------------------------|--------------------------|------------------------------------------------|
| Setting                            |                          | Value                                          |
| Automatic Isolation Test           |                          | Enabled                                        |
| Test Frequency                     |                          | 466.00000 MHz                                  |
| Automatic Test Schedule            |                          | At 02:00 every day, starting 3/13/2014<br>Edit |
| Tx Reverse Coupling Loss (Nominal) |                          | 41.5 dB                                        |
| Tx Feeder Loss (Nominal)           |                          | 0.5 dB                                         |
| Rx Subsystem Gain(Loss)            |                          | 0.0 dB                                         |
| Rx Post Gain(Loss)                 |                          | +10.0 dB                                       |
| Minimum Isolation (Alarm level)    |                          | 30.0 dB                                        |
| Maximum Isolation (Alarm level)    |                          | 63.0 dB                                        |
| Alarm Output                       |                          |                                                |
|                                    |                          |                                                |

**Configuration - Antenna Isolation** 

ix) The ASM can now also calculate the range of Maximum Isolation values that can be measured within the system, based on the entered coupling, feeder loss and Rx subsystem values.

> Hovering the mouse above the Maximum Isolation field will expose this value range. Entering a Maximum Isolation value outside this calculated value will result in an error message appearing when the APPLY button is clicked.

| Maximum Isolation (Alarm level) | 63.0 ] dB      |
|---------------------------------|----------------|
| Alarm Output                    | 0.0 to 63.0 dB |

#### Displayed calculated Maximum Isolation value range

x) The four (4) summary alarm relay outputs on the ASM can now be mapped to any of the available alarm sources – the ASM Antenna Isolation, Rx Level, Tx Level or Tx VSWR, and they may also be mapped to CAM/SAM modules External or Digital inputs if these optional modules are connected.

This new feature allows the ASM's four alarm relays to be mapped to other alarm sources than the previously available 'summary' alarm conditions, and allows some functionality to be achieved by the ASM directly without the use of the optional CAM/ASM modules. An example of this may be to map Tx VSWR alarms to one of the ASM alarm relay outputs to control an Antenna Change-Over (ACO) coaxial relay – allowing a standby Tx antenna to be automatically selected if the main Tx antenna failed.

|                  | achac wabbuild                                                               |                                                                                                    |                      |
|------------------|------------------------------------------------------------------------------|----------------------------------------------------------------------------------------------------|----------------------|
| Relay            | Alarm Source                                                                 |                                                                                                    |                      |
| Relay 1          | Tx VSWR, Normal, N/O                                                         |                                                                                                    | Edit                 |
| Relay 2          | Antenna Isolation, Normal, N/O                                               |                                                                                                    | E4:+                 |
| Relay 3          | Rx Power, Normal, N/O                                                        | Configure Alarm Relay 1                                                                                                    | Riy<br>Alm Func Mode |
| Relay 4          | Summary Alarm, Normal, N/O                                                   | Tx VSWR                                                                                                    | Normal • N/O •       |
| Configure<br>sho | – Alarm Settings – System screen extract<br>wing the ASM's four alarm relays | Tx VWW         Common Common Comm | Defaults Cancel OK   |

## Alarm Output Mapping

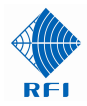

xi) The CAM/SAM Alarm Outputs can now be mapped to the CAM/SAM External or Digital Inputs as an alarm source.

This new feature may be used to

| Alarm<br>Output | Alarm Source       |   | Input/Channel        |   | Alarm Configura                    | tion Expa            | nd All |
|-----------------|--------------------|---|----------------------|---|------------------------------------|----------------------|--------|
| SAM1-1          | Antenna Isolation  | • | Not applicable 💌     |   | Configure Alarn                    | n Detail             | ]      |
| SAM1-2          | Ext Alm Inputs 1-4 | • | Ext1-2, Battery Bank | • | Alm Func<br>Latching ▼<br>Collapse | Rly<br>Mode<br>N/R ▼ |        |

Configuration – Alarm Modules screen

have the CAM/SAM Alarm Outputs

action a local control function, determined by a monitored condition - such as starting a backup generator if a normally solar-charged backup battery bank dropped below a minimum voltage.

xii) A new Alarm Test feature is now provided in the ASM. This feature allows each ASM alarm to be individually tested, without changing the normal alarm level values to simulate an alarm condition.

| Maintenance - Test Alarms      |             |          |      |  |  |  |  |
|--------------------------------|-------------|----------|------|--|--|--|--|
| Customer Name -                | Police Site |          |      |  |  |  |  |
| Site Name -                    | Mt Morgan   |          |      |  |  |  |  |
| Alarm                          |             | Status   |      |  |  |  |  |
| System Alarm Relay 1 (Summary  | Alarm)      | Inactive | Test |  |  |  |  |
| System Alarm Relay 2 (Rx Power | )           | Inactive | Test |  |  |  |  |
| System Alarm Relay 3 (Tx Power | )           | Inactive | Test |  |  |  |  |
| System Alarm Relay 4 (Tx VSWR) | I           | Inactive | Test |  |  |  |  |
| Email status message           |             | Idle     | Test |  |  |  |  |
| SNMP status trap               |             | Idle     | Test |  |  |  |  |

xiii) The history logging interval for data measurements can now be enabled and disabled by the dataset type.

> In addition, normal data measurements can be made for selected data, but other measurements may have their logging interval disabled.

This feature is particularly useful For logging data with no measurement interval – allowing traffic data to be logged as closely to real-time as possible to assist with traffic analysis or fault-finding activities. In the *Maintenance – Test Alarms* screen, any ASM alarm (relay output, SMTP Email, or SNMP) may be selected.

When a chosen Test button is clicked, the associated alarm state will be created for ~3 seconds before returning to its normal state.

During this time, the alarm output action can be observed, to confirm its correct alarm state operation.

|                                | Configuratio             | on - History | ,            |
|--------------------------------|--------------------------|--------------|--------------|
| Customer Name -<br>Site Name - | Police Site<br>Mt Morgan |              |              |
| Setting                        |                          | Value        |              |
| Recover 'Last Recorded' Status | values after power loss  | Enabled      |              |
| Rx Power Logging               |                          | Enabled      | Use Interval |
| Tx Power Logging               |                          | 🗵 Enabled    | Use Interval |
| VSWR Level Logging             |                          | 🗵 Enabled    | Use Interval |
| Logging Interval               |                          | 10 Sec 🔻     |              |
| Rx Power Logging Resolution    |                          | 0.2 dB 🔻     |              |
| Tx Power Logging Resolution    |                          | 0.2 dB 🔻     |              |
| VSWR Level Logging Resolution  | 1                        | 5% 🔻         |              |

Configuration – History screen showing logging selections

It should be noted that History Log File storage space may be consumed at an accelerated rate if the data logging interval is disabled for prolonged periods.

xiv) A default value is now displayed in History Graphs if no recorded value exists for the selected displayed period. This prevents empty graphs being displayed which may otherwise give the impression that there is a data logging problem.

<u>Note:</u> It is important to remember that a data value is only recorded into the History Log files if the measured value has changed by more than the Logging Resolution values entered on the *Configuration – History* screen.

RFI

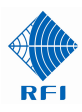

## Upgrading to Firmware 2.50

**Note:** Please read all Service Bulletins published from the release of the firmware currently operating in your ASM prior to commencing an upgrade to this version 2.50 firmware. Upgrades may require a transition through an intermediate firmware version on the way to reaching this version - or may have other implications for your ASM.

Firmware 2.50 *cannot* be applied to units currently operating firmware earlier than 2.0. Units must be updated to firmware 2.0 or 2.05 prior to attempting an update to 2.50. Units currently running firmware earlier than 2.05 should rename the firmware FPP file to "*APMxxxxx.ffp*" prior to its use. This renaming step is not required once a unit has been upgraded to 2.05 or later.

## Cost Impact

Firmware version 2.50 is available to RFI customers at no charge.

- END -